## 住房公积金网厅职工转入启封

 1、用电脑登录韶关市住房公积金管理中心的官网 (http://gjj.sg.gov.cn/),进入"网上办事大厅"。登 录"单位用户",点击归集业务中的"职工转入启封"。

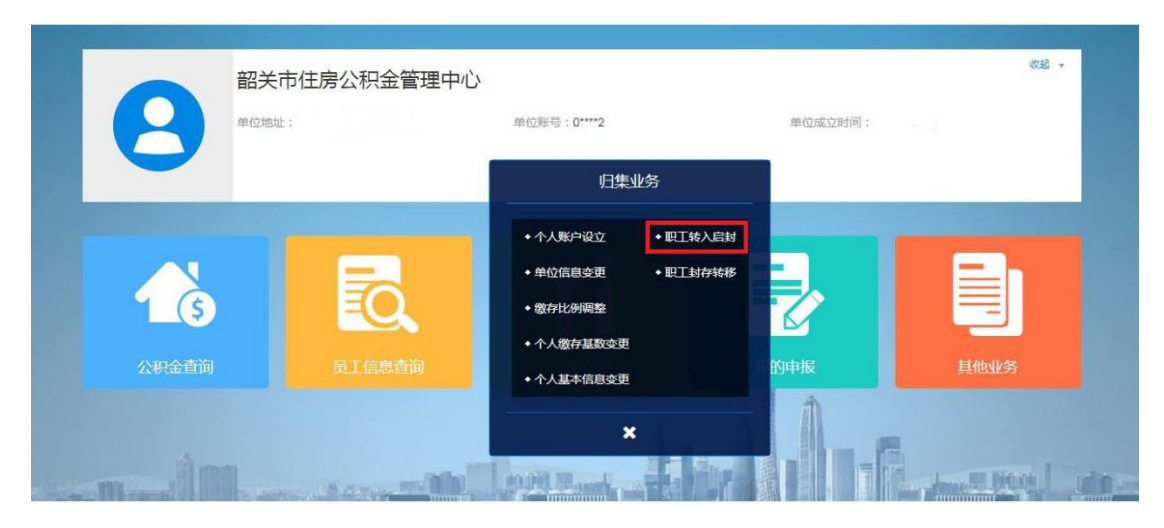

2、在转移启封列表内点击"录入",在弹出的窗口输入证件号码,点击空白处等待信息反显后输入职工缴存基数,再次点击空白处,系统会自动计算职工月缴存额。完成录入后需点击"保存"。

| 转移启封列表 编辑 | 记录 | ×   |
|-----------|----|-----|
| 证件号码:     |    |     |
| 个人账号:     |    | k ( |
| 姓名:       |    | ŧ.  |
| 单位账号:     |    | e i |
| 单位名称:     |    |     |
| 个人账户余额:   |    | e i |
| 繳至年月:     |    | e . |
| 个人缴存基数:   |    | ŧ   |
| 单位月缴存额:   |    | •   |
| 确定取消      |    |     |

人员信息录入完成后,点击加号上传文件,所有电子档 案上传完成后即可提交业务。

| 电子档案                    | + 点击加号上传文件 | 图片大小不能超过1MB |
|-------------------------|------------|-------------|
| 1. 韶关市住房公积金缴<br>存人员明细表* |            |             |
| 2. 其他                   |            |             |

3、业务提交后请于1个工作日后在网厅首页的"我的申报"中查询业务申报状态。